# Math 3210 Tutorial 7

# Introduction to solving Linear Programing problem in Excel:

#### The use of Solver:

Here the most important tools in solving LP (Linear Programming) is the Solver application. For Excel Office 2007 or above, the Solver can be found in the "Data" section. If you cannot find "Solver" in the tab "Tools", that means you have never used it on your machine before. Then you should add it to your machine. In Excel 2007, you should use the "File" and then "Excel Options" to get to "Add-ins". Then a window called "Add-ins available" pops up. Tick "Solver add-in" and then click the OK button. Then you will have the "Solver" in your "Data".

### Adding in Solver in Excel:

| FILE               | HOME                      | INSER                                   | T PAGE L   | AYOUT     | FORMULAS    | DATA         | REVIEW                               | VIEW  |
|--------------------|---------------------------|-----------------------------------------|------------|-----------|-------------|--------------|--------------------------------------|-------|
| From F<br>Access V | rom Fro<br>Web Tet<br>Get | m From O<br>ext Source<br>t External Da | ther Exist | ing Refre | Connections | ties<br>ties | Z↓ ZAZ<br>AZ<br>Sort Fi<br>Sort Sort | ilter |
| 44                 |                           | : 😒                                     | . f.       |           |             |              |                                      |       |
| A4                 |                           |                                         |            |           |             |              |                                      |       |
|                    | A                         | В                                       | С          | D         | E           | F            | G                                    |       |
| 1                  |                           |                                         |            |           |             |              |                                      |       |
| 2                  |                           |                                         |            |           |             |              |                                      |       |
| 3                  |                           |                                         |            |           |             |              |                                      |       |
| 4                  |                           |                                         |            |           |             |              |                                      |       |
| 5                  | T                         |                                         |            |           |             |              |                                      |       |
| 6                  |                           |                                         |            |           |             |              |                                      |       |
| 7                  |                           |                                         |            |           |             |              |                                      |       |
| 8                  |                           |                                         |            |           |             |              |                                      |       |
| 9                  |                           |                                         |            |           |             |              |                                      |       |
| 10                 |                           |                                         |            |           |             |              |                                      |       |
| 11                 |                           |                                         |            |           |             |              |                                      |       |
| 12                 |                           |                                         |            |           |             |              |                                      |       |
| 13                 |                           |                                         |            |           |             |              |                                      |       |
| 14                 |                           |                                         |            |           |             |              |                                      |       |

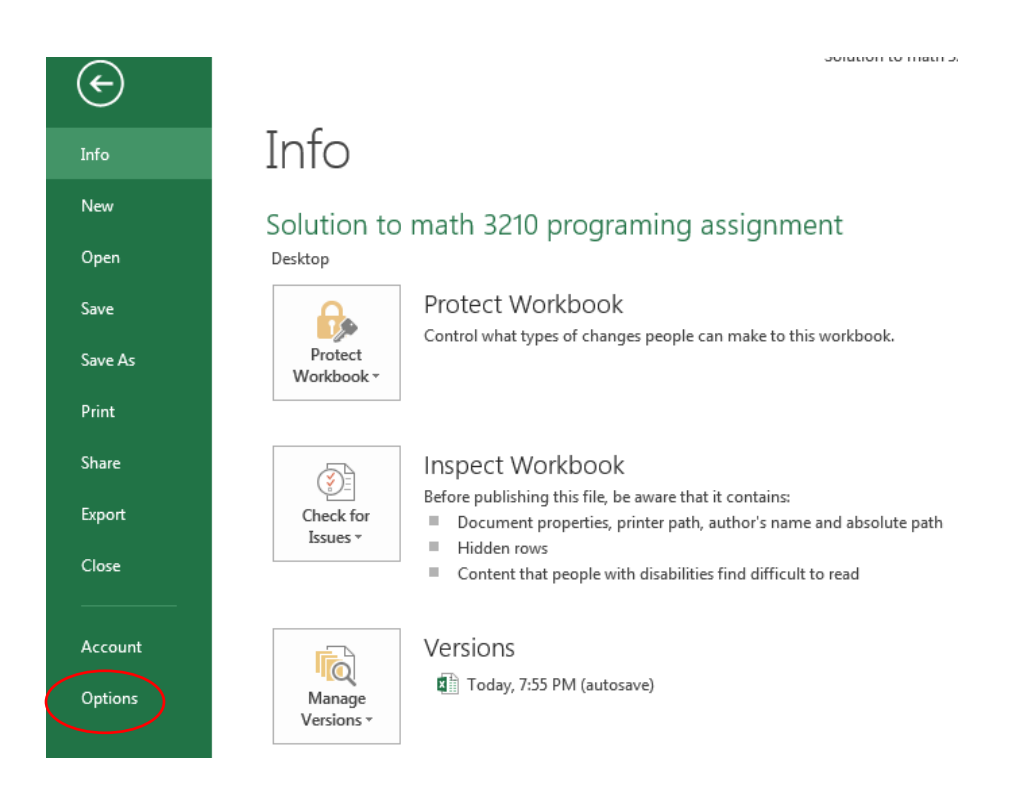

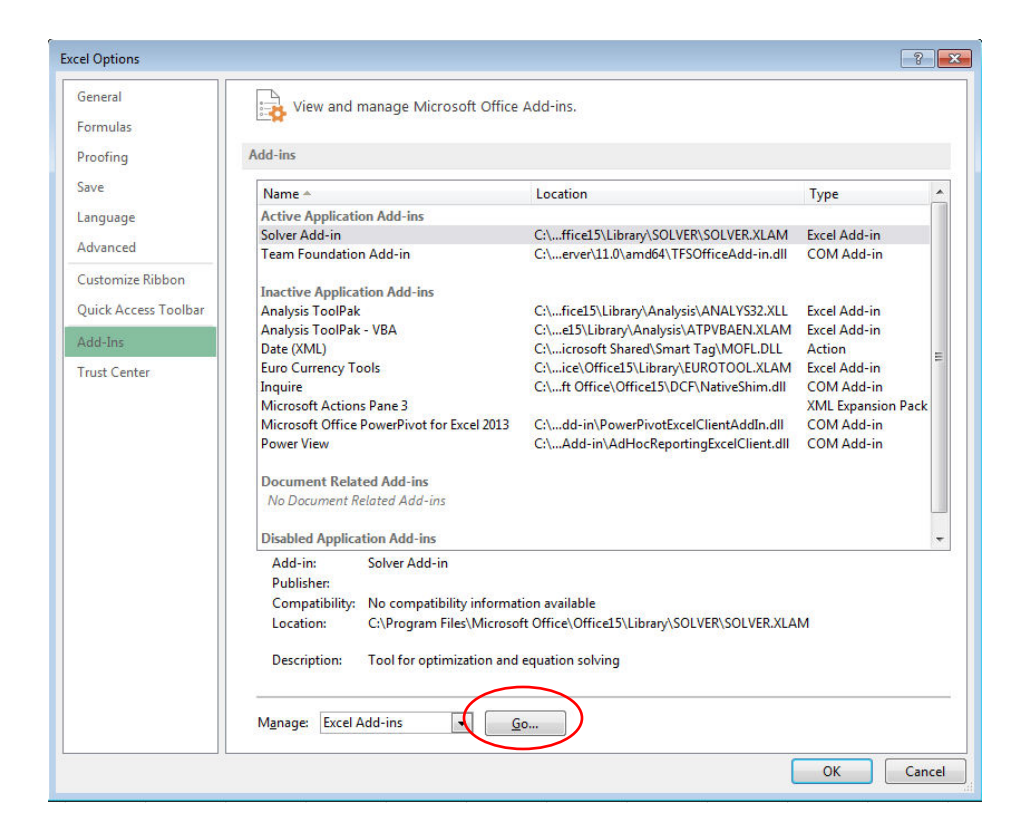

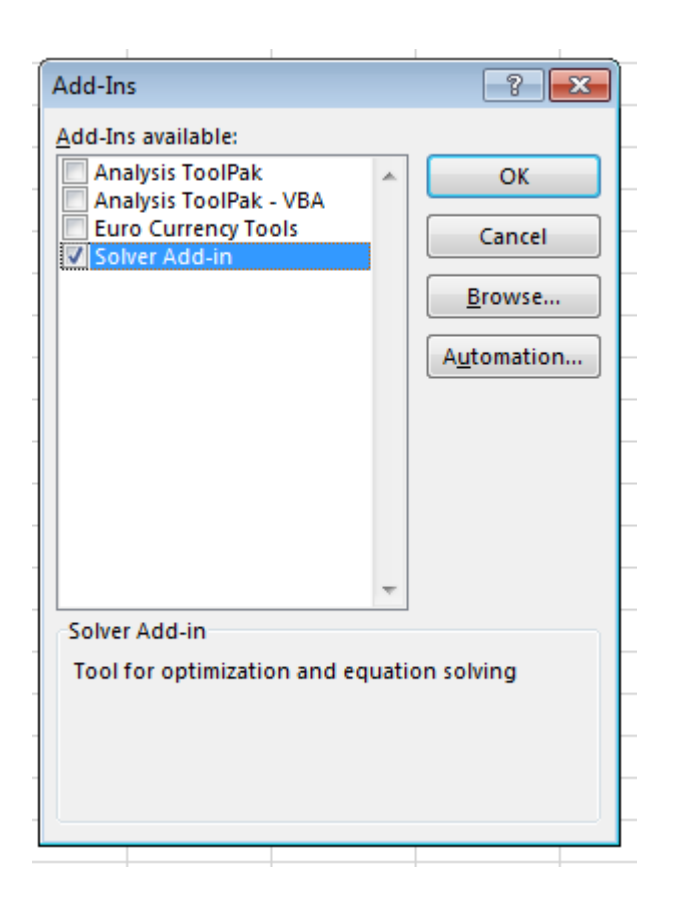

| DAT#<br>ections<br>erties | A<br>2↓<br>z∣                                                    | REVIEW | Solut<br>VIEW DE | veloper | 210 programi<br>Team | ng assignmen | nt - Excel | →= III | t-If Relations | hips Group | Ungroup St | + Sh- | <b>?</b><br>ow Detail<br>de Detail |          | ∍ ×<br>- □ |
|---------------------------|------------------------------------------------------------------|--------|------------------|---------|----------------------|--------------|------------|--------|----------------|------------|------------|-------|------------------------------------|----------|------------|
| inks                      | ks A+ V Advanced Columns Fill Duplicates Validation • Analysis • |        |                  |         |                      |              |            |        |                |            | -<br>-     | tline | -                                  | Amalucia |            |
| 15                        | Soft & Filter Data 1001s                                         |        |                  |         |                      |              |            |        |                |            | 00         | unie  | 121                                | Analysis | ~          |
|                           |                                                                  | 6      |                  |         |                      | V            |            | м      | N              | 0          | D          | 0     | D                                  | c        | ¥          |
| F                         |                                                                  | G      | п                | 1       | 1                    | N            | L          | IVI    | IN             | 0          | r          | ų     | ĸ                                  | 3        | Ē          |
|                           |                                                                  |        |                  |         |                      |              |            |        |                |            |            |       |                                    |          |            |
|                           |                                                                  |        |                  |         |                      |              |            |        |                |            |            |       |                                    |          |            |
| -                         |                                                                  |        |                  |         |                      |              |            |        |                |            |            |       |                                    |          |            |
|                           |                                                                  |        |                  |         |                      |              |            |        |                |            |            |       |                                    |          |            |
|                           |                                                                  |        |                  |         |                      |              |            |        |                |            |            |       |                                    |          |            |
|                           |                                                                  |        |                  |         |                      |              |            |        |                |            |            |       |                                    |          |            |
|                           |                                                                  |        |                  |         |                      |              |            |        |                |            |            |       |                                    |          |            |
|                           |                                                                  |        |                  |         |                      |              |            |        |                |            |            |       |                                    |          |            |
|                           |                                                                  |        |                  |         |                      |              |            |        |                |            |            |       |                                    |          |            |
|                           |                                                                  |        |                  |         |                      |              |            |        |                |            |            |       |                                    |          |            |
|                           |                                                                  |        |                  |         |                      |              |            |        |                |            |            |       |                                    |          |            |
|                           |                                                                  |        |                  |         |                      |              |            |        |                |            |            |       |                                    |          |            |

## Demonstration of solving a linear programing problem:

Assume we want to solve the following linear programing problem:

$$\begin{aligned} & \text{Maximised } z = 8x_1 + 9x_2 + 5x_3 \\ & \text{Subject to} \begin{cases} x_1 + x_2 + 2x_3 \leq 2 \\ 2x_1 + 3x_2 + 4x_3 \leq 3 \\ 6x_1 + 6x_2 + 2x_3 \leq 8 \end{cases} \end{aligned}$$

#### Entering the variables:

The most straight forward way is to reference each variable to a particular cell, enter the variables, the numbers that correspond to matrix A, vector C and the vector b separately.

|    | Α | В             | С     | D | E                      | F | G | Н | 1 | J       | К           |  |
|----|---|---------------|-------|---|------------------------|---|---|---|---|---------|-------------|--|
| 1  |   |               |       |   |                        |   |   |   |   |         |             |  |
| 2  |   | Variables     |       |   | Constraints matrix (A) |   |   |   |   | Constra | ints Values |  |
| 3  |   | X1            | 0     |   | 1                      | 1 | 2 |   |   | b1      | 2           |  |
| 4  |   | X2            | 0     |   | 2                      | 3 | 4 |   |   | b2      | 3           |  |
| 5  |   | Х3            | 0     |   | 6                      | 6 | 2 |   |   | b3      | 8           |  |
| 6  |   |               |       |   |                        |   |   |   |   |         |             |  |
| 7  |   | Maximised Fun | ction |   |                        |   |   |   |   |         |             |  |
| 8  |   | C1            | 8     |   |                        |   |   |   |   |         |             |  |
| 9  |   | C2            | 9     |   |                        |   |   |   |   |         |             |  |
| 10 |   | C3            | 5     |   |                        |   |   |   |   |         |             |  |
| 11 |   |               |       |   |                        |   |   |   |   |         |             |  |
| 12 |   |               |       |   |                        |   |   |   |   |         |             |  |
| 13 |   |               |       |   |                        |   |   |   |   |         |             |  |

Here for clarity I suggest that you name your range in the following manners

| Range | Names       |
|-------|-------------|
| C3:C5 | Variables   |
| K3:K5 | Constraints |
| E3:G6 | Amatrix     |

#### Setting up the equations for the constraints:

Here we introduce the column **Ax** and the Cell max Value.

|    | А | В             | С | D      | E     | F                      | G | Н                | - I - | J       | К           |
|----|---|---------------|---|--------|-------|------------------------|---|------------------|-------|---------|-------------|
| 1  |   |               |   |        |       |                        |   |                  |       |         |             |
| 2  |   | Variables     |   |        | Const | Constraints matrix (A) |   | Ax               |       | Constra | ints Values |
| 3  |   | X1            | 0 |        | 1     | 1                      |   | 2                |       | b1      | 2           |
| 4  |   | X2            | 0 |        | 2     | 3                      |   | <mark>4</mark> ( |       | b2      | 3           |
| 5  |   | Х3            | 0 |        | 6     | 6                      |   | 2(               |       | b3      | 8           |
| 6  |   |               |   |        |       |                        |   |                  | 1/    |         |             |
| 7  |   | Maximised Fun |   |        |       |                        |   |                  |       |         |             |
| 8  |   | C1            | 8 |        |       |                        |   |                  |       |         |             |
| 9  |   | C2            | 9 |        |       |                        |   |                  |       |         |             |
| 10 |   | C3            | 5 |        |       |                        |   |                  |       |         |             |
| 11 | ( | Max Value     | 0 | $\sum$ |       |                        |   |                  |       |         |             |
| 12 |   |               |   |        |       |                        |   |                  |       |         |             |
| 13 |   |               |   |        |       |                        |   |                  |       |         |             |
| 14 |   |               |   |        |       |                        |   |                  |       |         |             |
|    |   |               |   |        |       |                        |   |                  |       |         |             |

Here we get used of the **sum product equation** and the **matrix multiplication** equation

### **Explanation:**

AX is calculated by the Excel formula MMULT(E3:G5,C3:C5).

- 1) Select (H3:H5)
- 2) type in MMULT ( "then you select E3:G5 ","then you select C3:C5") Press enter
- 3) Then press "Ctrl" + "Shift" + "Enter"

| H3 | , | $\cdot$ : $\times \sqrt{f_x}$ | {=MMUL1 | r(E3:G5,C3:C | :5)}  | )           |         |    |      |         |             |  |
|----|---|-------------------------------|---------|--------------|-------|-------------|---------|----|------|---------|-------------|--|
|    | А | В                             | С       | D            | E     | F           | G       | н  | . I. | J       | К           |  |
| 1  |   |                               |         |              |       |             |         |    |      |         |             |  |
| 2  |   | Variables                     |         |              | Const | raints matr | rix (A) | Ах |      | Constra | ints Values |  |
| 3  |   | X1                            | 0       |              | 1     | 1           | 2       | C  |      | b1      | 2           |  |
| 4  |   | X2                            | 0       |              | 2     | 3           | 4       | C  |      | b2      | 3           |  |
| 5  |   | Х3                            | 0       |              | 6     | 6           | 2       | C  |      | b3      | 8           |  |
| 6  |   |                               |         |              |       |             |         |    |      |         |             |  |
| 7  |   | Maximised Fun                 | oction  |              |       |             |         |    |      |         |             |  |
| 8  |   | C1                            | 8       |              |       |             |         |    |      |         |             |  |
| 9  |   | C2                            | 9       |              |       |             |         |    |      |         |             |  |
| 10 |   | C3                            | 5       |              |       |             |         |    |      |         |             |  |
| 11 |   | Max Value                     | 0       |              |       |             |         |    |      |         |             |  |
| 12 |   |                               |         |              |       |             |         |    |      |         |             |  |
| 13 |   |                               |         |              |       |             |         |    |      |         |             |  |

Max value is the value that we need to maximized and you can set max variable = **B11**.

Then you the value of 11 = C3 \* C8 + C4 \* C9 + C5 \* C10, or you can set

# B11 = sumproduct (C3:C5, C8:C10).

| C11 |   | - : 🗙 🗸 f.    | =SUMPR | ODUCT(C3: | C5,C8:C10) | >                         |   |     |   |    |             |
|-----|---|---------------|--------|-----------|------------|---------------------------|---|-----|---|----|-------------|
|     | А | В             | С      | D         | E          | F                         | G | Н   | 1 | J  | К           |
| 1   |   |               |        |           |            |                           |   |     |   |    |             |
| 2   |   | Variables     | ;      |           | Const      | Constraints matrix (A) Ax |   |     |   |    | ints Values |
| 3   |   | X1            | 0      |           | 1          | 1                         | 2 | . 0 |   | b1 | 2           |
| 4   |   | X2            | 0      |           | 2          | 3                         | 4 | . 0 |   | b2 | 3           |
| 5   |   | Х3            | 0      |           | 6          | 6                         | 2 | . 0 |   | b3 | 8           |
| 6   |   |               |        |           |            |                           |   |     |   |    |             |
| 7   |   | Maximised Fur | nction |           |            |                           |   |     |   |    |             |
| 8   |   | C1            | 8      |           |            |                           |   |     |   |    |             |
| 9   |   | C2            | 9      |           |            |                           |   |     |   |    |             |
| 10  |   | C3            | 5      |           |            |                           |   |     |   |    |             |
| 11  |   | Max Value     | 0      |           |            |                           |   |     |   |    |             |

### Now we are ready to apply our Solver application:

Go to the Data part and select Solver

### Set Objective column:

For the **Set objective** column, select the cell that you need to maximized:

### And of cause you need to Max:

| вс                 | Set Objective: SCS11                                                                                                    |
|--------------------|----------------------------------------------------------------------------------------------------|
| Variables          |                                                                                                    |
| X1 0               | To: O Min O Value Of: 0                                                                                                    |
| X2 0               | By Changing Variable Cells:                                                                                                    |
| X3 0               |                                                                                                    |
| Maximised Function | Subject to the Constraints:                                                                                                    |
| C1 8               | Add                                                                                                    |
| C2 9               | Change                                                                                                    |
| Max Value 0        |                                                                                                    |
|                    | Delete                                                                                                    |
|                    | Reset All                                                                                                    |
|                    |                                                                                                    |
|                    | <u>L</u> oad/Save                                                                                                    |
|                    | Make Unconstrained Variables Non-Negative                                                                                                    |
|                    | Select a Solving Method: GRG Nonlinear                                                                                                    |
|                    | Solving Method                                                                                                    |
|                    | Select the GRG Nonlinear engine for Solver Problems that are smooth nonlinear. Select the LP<br>Simplex engine for linear Solver Problems, and select the Evolutionary engine for Solver<br>problems that are non-smooth. |
|                    |                                                                                                    |
|                    | Help Solve Close                                                                                                    |

# By Changing Variable Cell Column:

Press the red button and select the section that you have defined as variables, hence select C3 to C5 in our case.

| В           | С        | Solver Parameters                                                                                            |                                                                     |                                          |                                      |
|-------------|----------|----------------------------------------------------------------------------------------------------|---------------------------------------------------------------------|------------------------------------------|--------------------------------------|
| Variab      | les      | Se <u>t</u> Objective: s                                                                                     | C\$11                                                               |                                          | <b></b>                              |
| X1          | 0        |                                                                                                    |                                                                     |                                          |                                      |
| X2          | 0        | To: 💿 <u>M</u> ax 🔘                                                                                          | Mi <u>n</u> 🔘 <u>V</u> alue Of:                                     | 0                                        |                                      |
| K3          | 0        |                                                                                                    |                                                                     |                                          |                                      |
|             | 0        | By Changing Variable Cells:                                                                                  |                                                                     |                                          | (FT)                                 |
| Maximised I | Function | SCS3:SCS5                                                                                                    |                                                                     |                                          |                                      |
| 1           | 8        | Subject to the Constraints:                                                                                  |                                                                     |                                          |                                      |
| .2<br>3     | 9        |                                                                                                    |                                                                     | ·····                                    | Add                                  |
| /lax Value  | 0        |                                                                                                    |                                                                     | [                                        | <u>C</u> hange                       |
|             |          |                                                                                                    |                                                                     |                                          | Delete                               |
|             |          |                                                                                                    |                                                                     |                                          | <u>R</u> eset All                    |
|             |          | _                                                                                                    |                                                                     | -                                        | <u>L</u> oad/Save                    |
|             |          | Make Unconstrained Varia                                                                                     | bles Non-Negative                                                   |                                          |                                      |
|             |          | Select a Solving Method:                                                                                     | GRG Nonlinear                                                       |                                          | O <u>p</u> tions                     |
|             |          | Solving Method<br>Select the GRG Nonlinear en<br>Simplex engine for linear Sol<br>problems that are non-smoo | gine for Solver Problems tha<br>ver Problems, and select the<br>th. | it are smooth nonli<br>Evolutionary engi | near. Select the LP<br>ne for Solver |
|             |          | Help                                                                                                    | F                                                                   | Solve                                    | Close                                |

### Adding in the constraints $AX \leq b$ .

For the Subject to the constraints section, press **ADD**.

#### Since we need $AX \leq b$

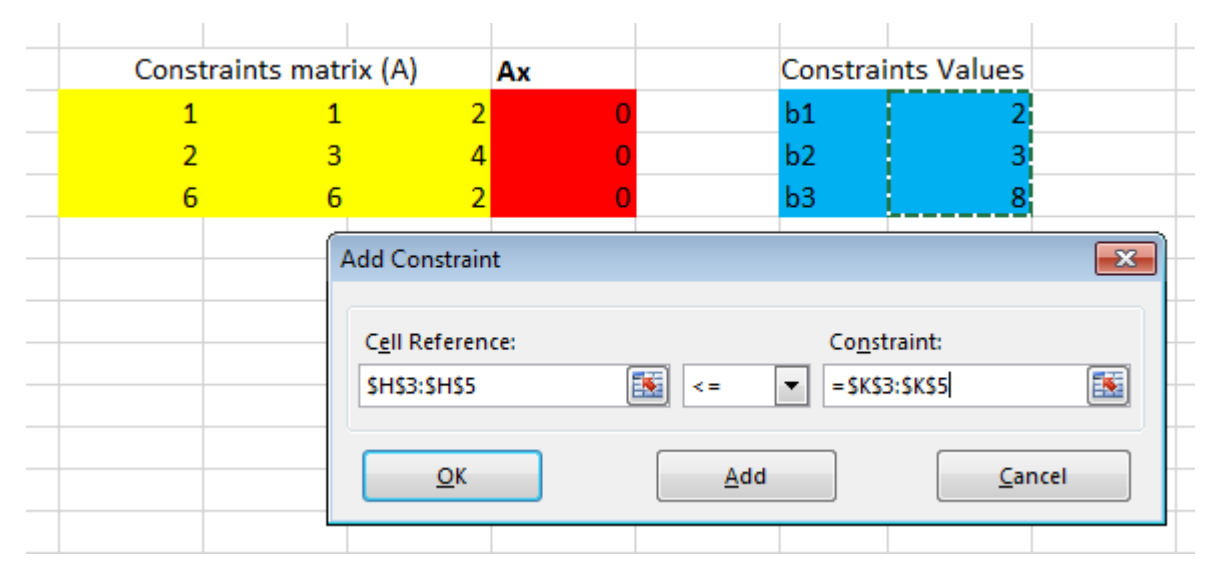

Select (H3:H5)  $\leq$  (k3:k5), then press OK.

Making sure that the variables are non-negative and telling the solver to use the Simplex methods.

| Se <u>t</u> Objective:                                                | \$C\$11                                          |                                          |                                             | (                                         |
|-----------------------------------------------------------------------|--------------------------------------------------|------------------------------------------|---------------------------------------------|-------------------------------------------|
| To: 💿 <u>M</u> ax                                                     | ) Mi <u>n</u>                                    | ─ <u>V</u> alue Of:                      | 0                                           |                                           |
| <u>By</u> Changing Variable                                           | Cells:                                           |                                          |                                             |                                           |
| Variables                                                             |                                                  |                                          |                                             |                                           |
| S <u>u</u> bject to the Constra                                       | ints:                                            |                                          |                                             |                                           |
| Ax <= Constraints                                                     |                                                  |                                          | *                                           | Add                                       |
|                                                                       |                                                  |                                          |                                             | <u>C</u> hange                            |
|                                                                       |                                                  |                                          |                                             | <u>D</u> elete                            |
|                                                                       |                                                  |                                          |                                             | <u>R</u> eset All                         |
|                                                                       |                                                  |                                          | -                                           | Load/Save                                 |
| ✓ Make Unconstrain                                                    | ed Variables N                                   | lon-Negative                             |                                             |                                           |
| S <u>e</u> lect a Solving Metho                                       | od: S                                            | implex LP                                | <b></b>                                     | O <u>p</u> tions                          |
| Solving Method                                                        |                                                  |                                          |                                             |                                           |
| Select the GRG Nonli<br>Simplex engine for li<br>problems that are no | inear engine fo<br>near Solver Pro<br>on-smooth. | or Solver Problems<br>oblems, and select | that are smooth nor<br>the Evolutionary eng | nlinear. Select the LP<br>gine for Solver |
|                                                                       |                                                  |                                          |                                             |                                           |

### Solving the system:

### Press "Solve". Select "keep Solver solution" and press "OK".

|    | Α         | В                  | С        | D | E                      | F | G       | Н        | 1 | J       | K           | L |
|----|-----------|--------------------|----------|---|------------------------|---|---------|----------|---|---------|-------------|---|
| 1  |           |                    |          |   |                        |   |         |          |   |         |             |   |
| 2  |           | Variables          |          |   | Constraints matrix (A) |   | rix (A) | Ах       |   | Constra | ints Values |   |
| 3  |           | X1 1               |          |   | 1                      | 1 | 2       | 1.333333 |   | b1      | 2           |   |
| 4  |           | X2                 | 0.333333 |   | 2                      | 3 | 4       | 3        |   | b2      | 3           |   |
| 5  |           | Х3                 | 0        |   | 6                      | 6 | 2       | 8        |   | b3      | 8           |   |
| 6  |           |                    |          |   |                        |   |         |          |   |         |             |   |
| 7  |           | Maximised Function |          |   |                        |   |         |          |   |         |             |   |
| 8  |           | C1                 | 8        |   |                        |   |         |          |   |         |             |   |
| 9  |           | C2                 | 9        |   |                        |   |         |          |   |         |             |   |
| 10 |           | <del>C3</del>      | 5        |   |                        |   |         |          |   |         |             |   |
| 11 | $\langle$ | Max Value          | 11       | ノ |                        |   |         |          |   |         |             |   |

#### More function of the constraints:

When you set the variables as "**Integer**", the Solver will try to maximize the objective function while keeping the Xs as integer from.

| Α | В                   | С             | D | E                                     | F    | G   | Н                | I            | J       | К          |  |
|---|---------------------|---------------|---|---------------------------------------|------|-----|------------------|--------------|---------|------------|--|
|   | Variables           |               |   | Add Constrai                          | int  |     |                  |              | ×       | nts Values |  |
|   | X1<br>X2            | 1<br>0.333333 |   | C <u>e</u> ll Refere<br>\$C\$3:\$C\$5 | nce: | int | Co <u>n</u> stra | int:         | <b></b> | 2          |  |
|   | X3<br>Maximised Fun | oction        |   | <u>O</u> K                            |      | Ado | L L              | <u>C</u> anc | el      | 8          |  |
|   | C1<br>C2<br>C3      | 8<br>9<br>5   |   |                                       |      |     |                  |              |         |            |  |
|   | Max Value           | 11            |   |                                       |      |     |                  |              |         |            |  |
|   |                     |               |   |                                       |      |     |                  |              |         |            |  |

| Set Objective:  SCS11    To:  Max  Min  Yalue Of:    By Changing Variable Cells:  Image: Constraints:    Variables  Image: Constraints:    Ax <= Constraints  Add    Yariables = integer  Image: Constraints    Image: Constraints  Image: Constraints    Variables = integer  Image: Constraints    Image: Constraints  Image: Constraints    Image: Constraints                                                                          | olver Parameters                                                                            |                                                                   |                                                |                                      |
|----------------------------------------------------------------------------------------------------|---------------------------------------------------------------------------------------------|-------------------------------------------------------------------|------------------------------------------------|--------------------------------------|
| To:  Max  Min  Value Of:  0    By Changing Variable Cells:  Variables  Image: Constraints    Variables  Image: Constraints  Add    Subject to the Constraints:  Image: Constraints  Image: Constraints    Variables = integer  Image: Constraints  Image: Constraints    Variables = integer  Image: Constraints  Image: Constraints    Variables = integer  Image: Constraints  Image: Constraints    Variables = integer  Image: Constraints  Image: Constraints    Variables = integer  Image: Constraints  Image: Constraints    Variables = integer  Image: Constraints  Image: Constraints    Variables = integer  Image: Constraints  Image: Constraints    Variables = integer  Image: Constraints  Image: Constraints    Variables = integer  Image: Constraints  Image: Constraints    Variables = integer  Image: Constraints  Image: Constraints    Variables = integer  Image: Constraints  Image: Constraints    Variables = integer  Image: Constraints  Image: Constraints    Variables = integer  Image: Constraints  Image: Constrai | Se <u>t</u> Objective:                                                                      | C\$11                                                             |                                                |                                      |
| By Changing Variable Cells:    Variables    Subject to the Constraints:    Ax <= Constraints                                                                                                    | To:                                                                                         | Mi <u>n</u>                                                       | 0                                              |                                      |
| Variables    Subject to the Constraints:    Ax <= Constraints                                                                                                    | By Changing Variable Cells:                                                                 |                                                                   |                                                |                                      |
| Subject to the Constraints:    Ax <= Constraints                                                                                                    | Variables                                                                                   |                                                                   |                                                | <b>E</b>                             |
| Ax <= Constraints                                                                                                    | Subject to the Constraints:                                                                 |                                                                   |                                                |                                      |
|                                                                                                    | Ax <= Constraints<br>Variables = integer                                                    | >                                                                 | ^ [                                            | <u>A</u> dd                          |
| □  □    □  □    □  □    □  □    □  □    □  □    □  □    □  □    □  □    □  □    □  □    □  □    □  □    □  □    □  □    □  □    □  □    □  □    □  □    □  □    □  □    □  □    □  □    □  □    □  □    □  □    □  □    □  □    □  □    □  □    □  □    □  □    □  □    □  □    □  □    □  □    □  □    □  □                                                                                                       |                                                                                             | —                                                                 |                                                | <u>C</u> hange                       |
| Reset All    Image: Make Unconstrained Variables Non-Negative    Select a Solving Method:    Simplex LP    Image: Solving Method    Select the GRG Nonlinear engine for Solver Problems that are smooth nonlinear. Select the LP Simplex engine for linear Solver Problems, and select the Evolutionary engine for Solver problems that are non-smooth.                                                                                                    |                                                                                             |                                                                   |                                                | <u>D</u> elete                       |
| ✓  Load/Save    ✓  Make Unconstrained Variables Non-Negative    Select a Solving Method:  Simplex LP    ✓  Options    Solving Method  Select the GRG Nonlinear engine for Solver Problems that are smooth nonlinear. Select the LP Simplex engine for linear Solver Problems, and select the Evolutionary engine for Solver problems that are non-smooth.                                                                                                    |                                                                                             |                                                                   |                                                | <u>R</u> eset All                    |
| ✓ Make Unconstrained Variables Non-Negative    Select a Solving Method:  Simplex LP  Options    Solving Method  Select the GRG Nonlinear engine for Solver Problems that are smooth nonlinear. Select the LP Simplex engine for linear Solver Problems, and select the Evolutionary engine for Solver problems that are non-smooth.                                                                                                    |                                                                                             |                                                                   | · ·                                            | Load/Save                            |
| Select a Solving Method:  Simplex LP  Options    Solving Method  Select the GRG Nonlinear engine for Solver Problems that are smooth nonlinear. Select the LP Simplex engine for linear Solver Problems, and select the Evolutionary engine for Solver problems that are non-smooth.                                                                                                    | Make Unconstrained Varia                                                                    | bles Non-Negative                                                 |                                                |                                      |
| Solving Method<br>Select the GRG Nonlinear engine for Solver Problems that are smooth nonlinear. Select the LP<br>Simplex engine for linear Solver Problems, and select the Evolutionary engine for Solver<br>problems that are non-smooth.                                                                                                    | S <u>e</u> lect a Solving Method:                                                           | Simplex LP                                                        | •                                              | O <u>p</u> tions                     |
| Select the GRG Nonlinear engine for Solver Problems that are smooth nonlinear. Select the LP<br>Simplex engine for linear Solver Problems, and select the Evolutionary engine for Solver<br>problems that are non-smooth.                                                                                                    | Solving Method                                                                              |                                                                   |                                                |                                      |
|                                                                                                    | Select the GRG Nonlinear en<br>Simplex engine for linear Sol<br>problems that are non-smoot | gine for Solver Problems th<br>ver Problems, and select th<br>th. | nat are smooth nonlin<br>ne Evolutionary engin | near. Select the LP<br>le for Solver |
| Help Lose Lose                                                                                                    | Help                                                                                        | ſ                                                                 | Solve                                          | Close                                |

| Variables 🔿  |         | Constraints matrix (A) |   | A) A: | x | Constrain | Constraints Values |  |
|--------------|---------|------------------------|---|-------|---|-----------|--------------------|--|
| X1           | 0       | 1                      | 1 | 2     | 1 | b1        | 2                  |  |
| X2           | 1       | 2                      | 3 | 4     | 3 | b2        | 3                  |  |
| X3           | 0       | 6                      | 6 | 2     | 6 | b3        | 8                  |  |
|              |         |                        |   |       |   |           |                    |  |
| Maximised Fu | Inction |                        |   |       |   |           |                    |  |
| C1           | 8       |                        |   |       |   |           |                    |  |
| C2           | 9       |                        |   |       |   |           |                    |  |
| C3           | 5       |                        |   |       |   |           |                    |  |
| Max Value    | 9       |                        |   |       |   |           |                    |  |
|              |         |                        |   |       |   |           |                    |  |

The same logic follows when you set the variables to be **binary**